# **ProviderInfoSource**<sup>®</sup>

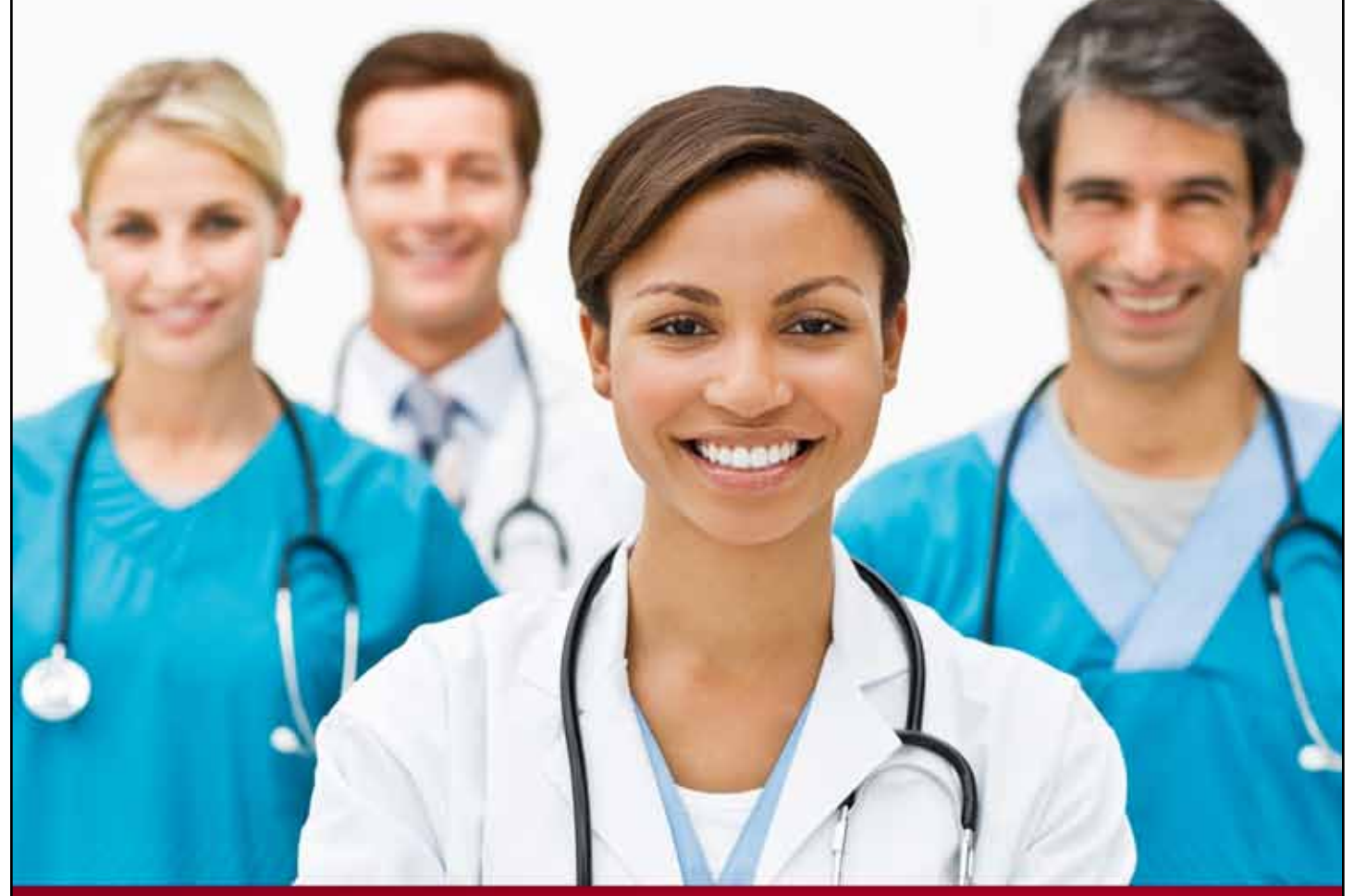

## **Provider User Guide**

### **Find a Payor**

**Chapter 13** 

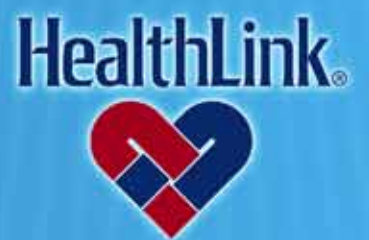

ProviderInfoSource is an online tool that gives you and your staff immediate access to information pertinent to your practice

http://providerinfosource.healthlink.com

#### UMN.6.039

ProviderInfoSource User Guide

#### 13.0 FIND A PAYOR

#### 13.1 Overview

HealthLink's Find a Payor search engine provides online access to Payor information such as telephone number and web site address (if available).

#### 13.2 How to Find a Payor

a. On the Secured Home Page, click the Find a Payor link (Figure 1).

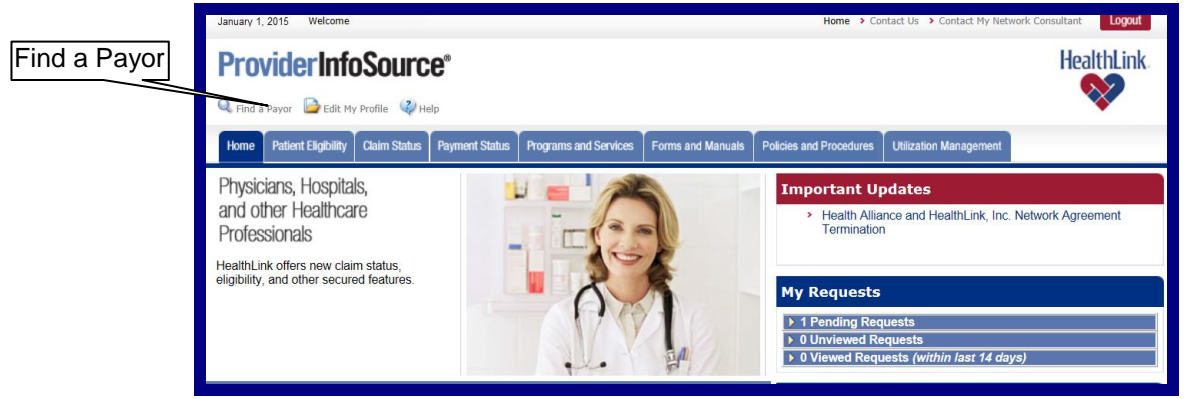

Figure 1. Find a Payor–Home Page Link.

- b. When the Find TPA/Payor window displays (Figure 2), you may search for a Payor. There are two ways to search for a Payor:
  - 1. **Search By Name** Type the Payor organization's name in the "Search TPA/Payors" field and click the Go button.
  - 2. Search By First Letter Click the alpha letter that the Payor organization's name begins with. (i.e. Jones Payor would be found under the "J" alpha letter.)

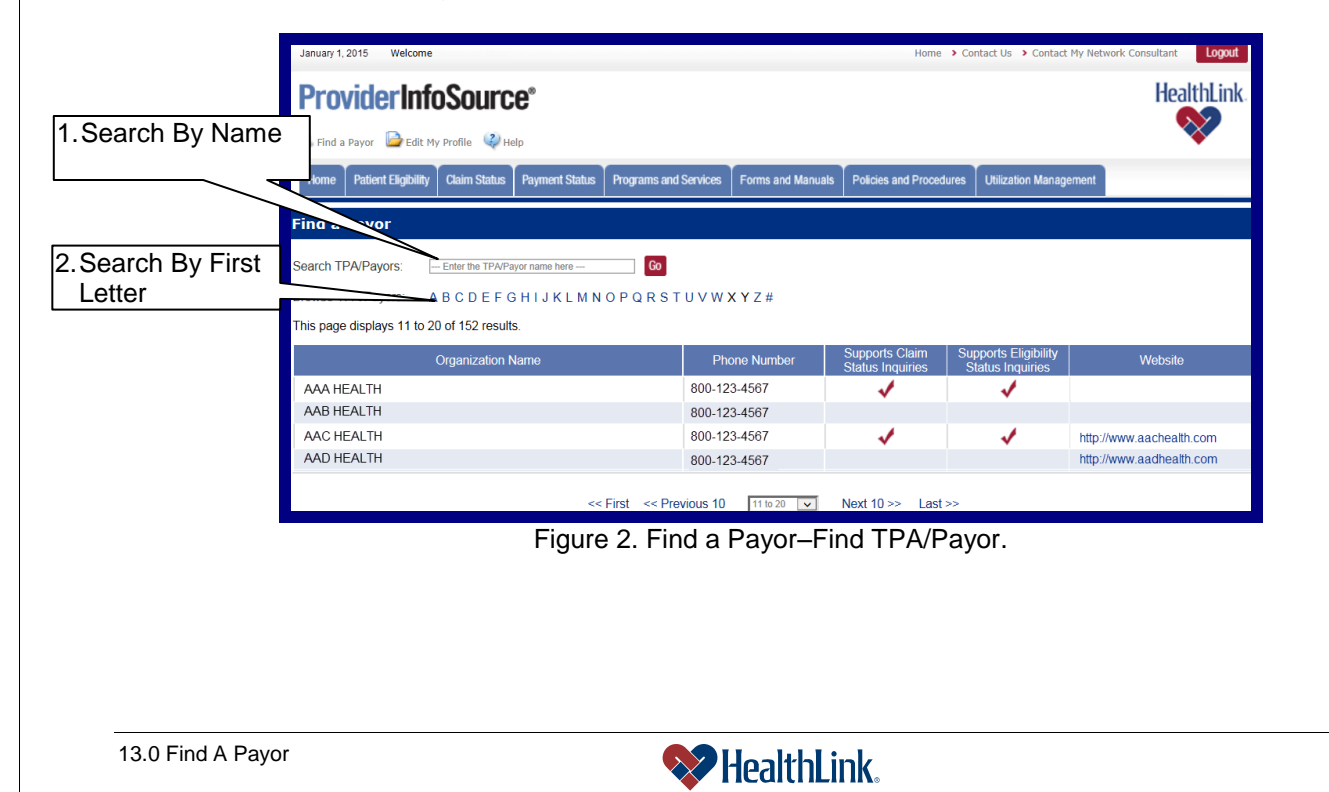

c. View Results

The following information will appear about each Payor (Figure 3).

- 1. Organization Name The Payor's organization name
- 2. Phone Number The Payor's phone number
- 3. **Supports Claim Status Inquiries** If a check mark appears in this column, it means the Payor supports claim status inquiries.
- 4. **Supports Eligibility Status Inquiries** If a check mark appears in this column, it means the Payor supports eligibility status inquiries.
- 5. Website Click on the web site link to access the Payor's web site
- Results Record Numbers If your search yields more than ten records, you
  may move through the list by clicking on the specific results record numbers
  located at the bottom of the window.

|                  | January 1, 2015 Welco   | me                                 |                                       | Home                               | e > Contact Us > Conta | ct My Network Consultant |                    |
|------------------|-------------------------|------------------------------------|---------------------------------------|------------------------------------|------------------------|--------------------------|--------------------|
|                  | <b>ProviderIr</b>       | 1foSource <sup>®</sup>             |                                       |                                    |                        | HealthLink               |                    |
|                  | 🔍 Find a Payor 🛛 📴 Ed   | it My Profile 🛛 🥥 Help             |                                       |                                    |                        | <b>V</b>                 |                    |
|                  | Home Patient Eligibi    | lity Claim Status Payment Status I | Programs and Services Forms and Manua | als Policies and Proce             | dures Utilization Mana | igement                  |                    |
|                  | Find a Payor            |                                    |                                       |                                    |                        |                          |                    |
| 1 Organization   | Search TPA/Payors:      | Enter the TPA/Payor name here      | Go                                    |                                    |                        |                          | 3. Supports Claim  |
| 1.Organization   | Browse TPA/Payors:      | ABCDEFGHIJKLMNO                    | P Q R S T U V W X Y Z #               |                                    |                        |                          | Status             |
|                  | This page displays 11 1 | to 20 of 152 results.              |                                       |                                    |                        |                          |                    |
|                  |                         | Organization Name                  | Phone Number                          | Supports Claim<br>Status Inquiries | Supports Control       | Website                  | 4.Supports         |
| 2. Phone Number  | AAA HEALTH              |                                    | 800-123-4567                          |                                    | ✓                      |                          | Eligibility Status |
|                  | AAR HEALTH              |                                    | 800-123-4567                          |                                    |                        |                          |                    |
|                  | AAC HEALTH              |                                    | 800-123-4567                          | -                                  | ✓                      | http://www.aachealth.com |                    |
| 6.Results record | AAD HEALTH              |                                    | 800-123-4567                          |                                    |                        | http://www.aadhealth.com | 5.Website          |
| numbers          |                         | << Fi                              | rst << Previous 10 11 to 20 🗸         | Next 10 >> Last                    | t>>                    |                          |                    |
|                  |                         | <b>—</b> :                         |                                       | an Daault                          | _                      |                          |                    |

Figure 3. Find a Payor–Results.

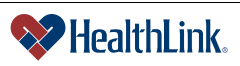

ProviderInfoSource User Guide

#### 13.3 Field Descriptions

Following are descriptions of the fields that are displayed in the **Find a Payor** windows.

a. Fields – Find TPA/Payor (Figure 4)

| January 1, 2015 Welcom   | e                 |                |                       |                   | Home                               | > Contact Us > Contact                   | My Network Consultant Logout |
|--------------------------|-------------------|----------------|-----------------------|-------------------|------------------------------------|------------------------------------------|------------------------------|
| <b>ProviderIn</b>        | foSourc           | <b>e</b> °     |                       |                   |                                    |                                          | HealthLink                   |
| 🔍 Find a Payor 🛛 📴 Edit  | My Profile 🛛 🥥 He | lp             |                       |                   |                                    |                                          | **                           |
| Home Patient Eligibility | / Claim Status    | Payment Status | Programs and Services | Forms and Manuals | Policies and Proced                | ures Utilization Manag                   | ement                        |
| Find a Payor             |                   |                |                       |                   |                                    |                                          |                              |
| Search TPA/Payors:       | Enter the TPA/Pay | yor name here  | Go                    |                   |                                    |                                          |                              |
| Browse TPA/Payors:       | ABCDEFG           | HIJKLMN        | OPQRSTUVW             | X Y Z #           |                                    |                                          |                              |
| This page displays 11 to | 20 of 152 results | à.             |                       |                   |                                    |                                          |                              |
|                          | Organization N    | lame           | P                     | none Number       | Supports Claim<br>Status Inquiries | Supports Eligibility<br>Status Inquiries | Website                      |
| AAA HEALTH               |                   |                | 800-1                 | 23-4567           | 1                                  | 1                                        |                              |
| AAB HEALTH               |                   |                | 800-1                 | 23-4567           |                                    |                                          |                              |
| AAC HEALTH               |                   |                | 800-1                 | 23-4567           | 1                                  | 1                                        | http://www.aachealth.com     |
| AAD HEALTH               |                   |                | 800-1                 | 23-4567           |                                    |                                          | http://www.aadhealth.com     |
|                          |                   | ~~             | First << Previous 10  | 11 to 20 🗸        | Next 10 >> Last                    | >>                                       |                              |

Figure 4. Find a Payor–Find TPA/Payor Fields.

| Field                                 | Descriptions                                                                                                    |
|---------------------------------------|----------------------------------------------------------------------------------------------------|
| Search TPA/Payors (text box)          | Enter the TPA/Payor name in the text box<br>"Search TPA/Payors". Partial searches are<br>allowed in this field.                                                    |
| Browse TPA/Payors (linked letters)    | Linked alphabet letters to Browse TPA/Payors.<br>(For Example, clicking on the linked letter C will<br>display a list of TPA/Payors starting with C.)              |
| Go                                    | Starts the search for a TPA/Payor. You also may use the "Enter" key on your keyboard to start the search.                                                          |
| Organization Name                     | Displays the Payor's organization name.                                                                                                    |
| Phone Number                          | Displays the Payor's phone number.                                                                                                    |
| Supports Claim Status Inquiries       | If a check mark appears in this column, it means the Payor supports claim status inquiries.                                                                        |
| Supports Eligibility Status Inquiries | If a check mark appears in this column, it means the Payor supports eligibility status inquiries.                                                                  |
| Website                               | Accesses the TPA/Payors web site. The Payor's web site will open in a new window.                                                                                  |
| Results Record Numbers                | If your search yields more than ten records, you may move through the list by clicking on the specific results record numbers located at the bottom of the window. |

#### Table 1. Find a Payor-Find TPA/Payor Fields.

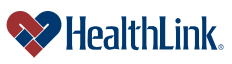

#### 13.4 Frequently Asked Questions (FAQ)

If you were not able to complete a Find a Payor task, this **Frequently Asked Questions (FAQ)** section offers you assistance. This section describes possible scenarios in which you may not be able to complete a task, along with the solutions to those scenarios.

#### **Question:**

What if No Payors are Found?

After logging into *ProviderInfoSource*, when I click the **Find Payor** link and submit a search, I see the following error message (Figure 5).

| nd TPA/Payor       |               |                          |  |
|--------------------|---------------|--------------------------|--|
| No TPA/Payor Data  | Found!        |                          |  |
| Search TPA/Payors: | wgh           | 60                       |  |
| Browse TPA/Payors: | ABCDEFGHIJKLM | IN OP Q R STUV W X Y Z # |  |

Figure 5. Find a Payor–No TPA/Payor Data Found.

#### Answer:

*ProviderInfoSource* has determined that there are no **Payors** in the Healthlink database matching the criteria entered. Re-check the spelling of **TPA/Payor** name. If misspelled, re-enter the **TPA/Payor** name, and click **Go**.

#### **Question:**

What if there are multiple listings for a single Payor?

#### Answer:

Payor information comes from the HealthLink database. Payors with multiple addresses may be listed more than once.

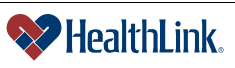